# BIG-IP v11.x パスワードリカバリ

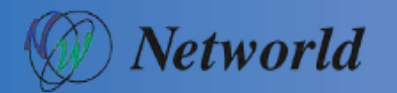

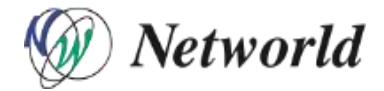

#### はじめに

本資料では、パスワードのリカバリを行う。

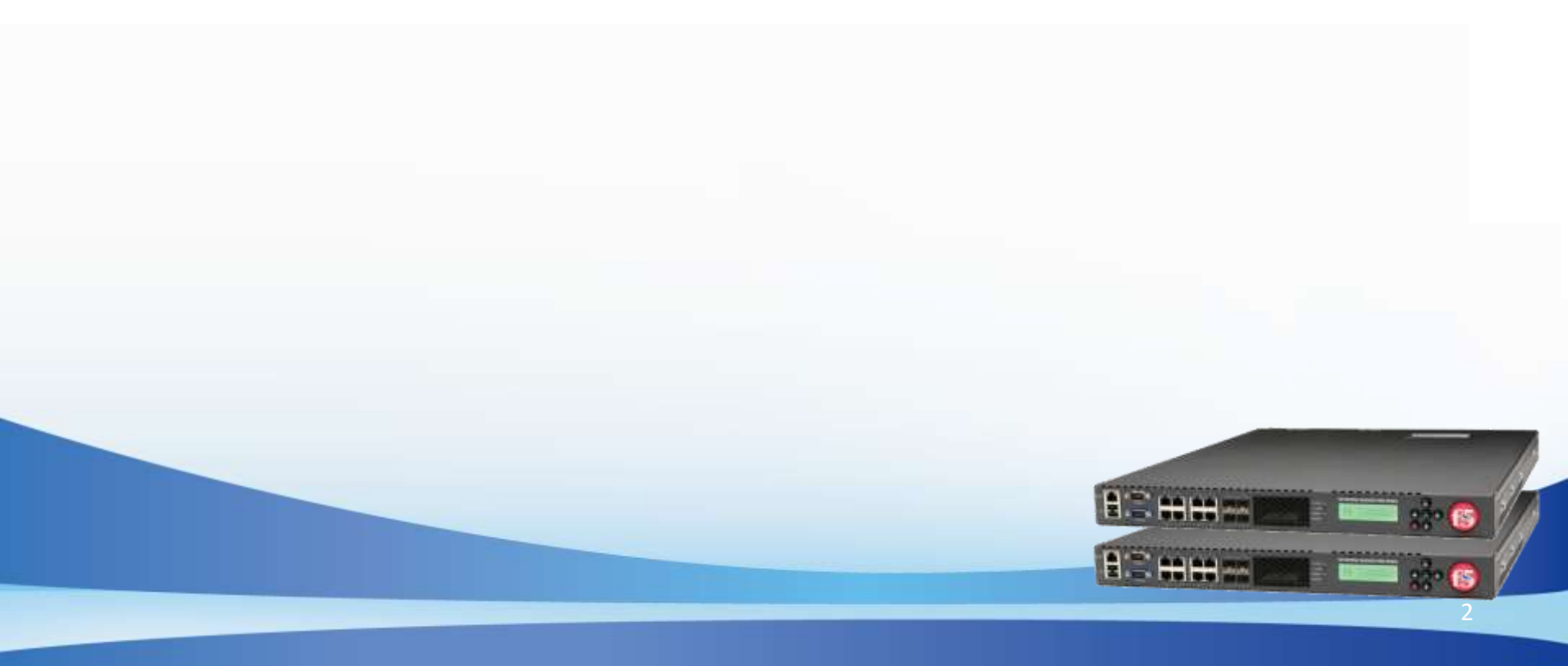

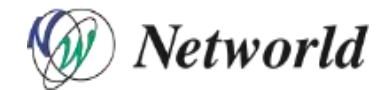

## シングルユーザモードでログイン

- •BIG-IPにシリアルコンソール(ボー・レート:19200)接続
- その後BIG-IPを起動
- ・以下SLOT選択画面でリカバリ対象のdriveを選択し" e"キーを押下

| 🚇 COM8:19200baud - Tera Term VT                                                                                    |
|----------------------------------------------------------------------------------------------------|
| ファイル(F) 編集(E) 設定(S) コントロール(O) ウィンドウ(W) ヘルプ(H)                                                                      |
| GNU GRUB version 0.97 (619K lower / 3653928K upper memory)                                                         |
|                                                                                                    |
| * BIG-1P 11.4.1 Build 525.0 - drive sda.1 * *                                                                      |
| * BIG-IP 11.4.1 Build 625.0 - drive sda.3<br>* End User Diagnostics                                                |
| * <sup>TMOS maintenance</sup> 、 *↓ 个キーにてリカバリ対象のSLOTを選択し、                                                           |
| *************************************                                                                              |
|                                                                                                    |
| * *                                                                                                    |
| *<br>************************************                                                                          |
| Use the * and * keys to select which entry is highlighted.<br>Press enter to boot the selected OS, 'e' to edit the |
| commands before booting, 'a' to modify the kernel arguments<br>before booting, or 'c' for a command-line           |
|                                                                                                    |
|                                                                                                    |
|                                                                                                    |
|                                                                                                    |
|                                                                                                    |
|                                                                                                    |
|                                                                                                    |
|                                                                                                    |

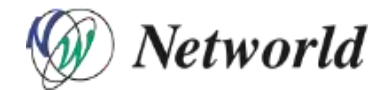

## シングルユーザモードでログイン

•「kernel /boot/1/vmlinuz .....」にカーソルを合わせ"e"キーを押下

| 🦉 COM8:19200baud - Tera Term VT                            |   |
|------------------------------------------------------------|---|
| ファイル(F) 編集(E) 設定(S) コントロール(O) ウィンドウ(W) ヘルプ(H)              |   |
| GNU GRUB version 0.97 (619K lower / 3653928K upper memory) | * |
| ************************************                       |   |

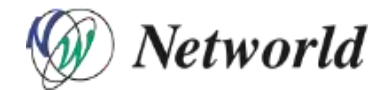

## シングルユーザモードでログイン

- 未尾に「single」を入力しENTER
- その後、"b"キーを押下

| ECOM8:19200baud - Tera Term VT                                                                                                    |                                                                                           |
|----------------------------------------------------------------------------------------------------|-------------------------------------------------------------------------------------------|
| <ul> <li>COM8:19200baud - Tera Term VT</li> <li>ファイル(F) 編集(E) 設定(S) コントロール(O) ウインドウ(W) へんど.</li> <li>Iists possible command completions. Anywhere else TAB lists the pos completions of a device/filename. ESC at any time cancels. ENTER at any time accepts your changes.]</li> <li>(18-50cb6a2cebfa console=ttyS0 panic=1 platform=C113 quiet single</li> <li>COM8:19200baud - Tera Term VT</li> <li>ファイル(F) 編集(E) 設定(S) コントロール(O) ウィンドウ(W) ヘルブ(H)</li> <li>GNU GRUB version 0.97 (B19K lower / 3853928K upper memory)</li> <li>************************************</li></ul> | T(H)<br>stble<br>末尾に" single"を入力し、ENTERキー押下<br>スペースあり<br>ENTER入力後、左記画面遷移を確認し、<br>"b"キーを押下 |
| after ('O' for before) the selected line, 'd' to remove the<br>selected line, or escape to go back to the main menu.                                                                                                    | 5                                                                                         |

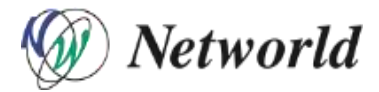

## パスワードリカバリ

#### 以下コマンドでrootパスワードのリカバリを行う

# mount -a # passwd root #"新パスワード入力"

#### 変更完了後、再起動を実施 # reboot

| COM8:19200baud - Tera Term VT                                                                                                    |
|----------------------------------------------------------------------------------------------------|
|                                                                                                    |
| ノアイル(E) 楊実(E) 設定(E) コントロール(D) ワイントワ(W) ヘルノ(E)                                                                                                    |
| フテイル(E) 編集(E) 設定(S) コントロール(Q) ウインドウ(W) ヘルブ(H)<br>Starting early syslog-ng: [ OK ]<br>net.ipv8.route.max_size = 2037152<br>Processing file: /etc/dh89xxcc_qa_dev0.conf<br>Processing file: /etc/dh89xxcc_qa_dev1.conf<br>Checking for and completing any Jogical disk transactions: [ OK ]<br>Checking for and completing any Jogical disk transactions: [ OK ]<br>Checking for and completing any Jogical disk transactions: [ OK ]<br>Setting up initial module provisioning: [ OK ]<br>Writing legacy mprov database: [ OK ]<br>info: Looking for unbootable initial ramdisk images<br>info: No solid-state drives needing hpa adjustment found in this system.<br>logname: no login name<br>sh-3.21 mount -a<br>sh-3.21 mount -a<br>sh-3.21 mount -a<br>sh-3.21 password for user root.<br>New BIG-IP password:<br>Changing password for user root.<br>New BIG-IP password:<br>Changing password for user root.<br>New BIG-IP password:<br>Changing password for user root.<br>New BIG-IP password:<br>Changing password for user root.<br>New BIG-IP password:<br>Changing password for user root.<br>New BIG-IP password:<br>Changing password for user root.<br>New BIG-IP password:<br>Changing password for user root.<br>New BIG-IP password:<br>Changing password for user root.<br>Sending all processes the TERM signal<br>INIT: Starting killall: [ OK ]<br>Sending all processes the TERM signal<br>Saving random seed:<br>Syncing hardware clock to system time<br>Turning off swap: |
| Unmounting file systems:<br>Please stand by while rebooting the system                                                                                                    |
|                                                                                                    |

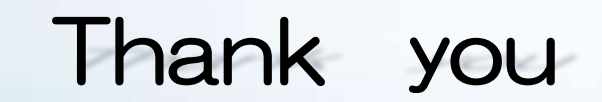

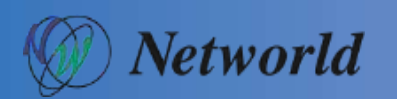